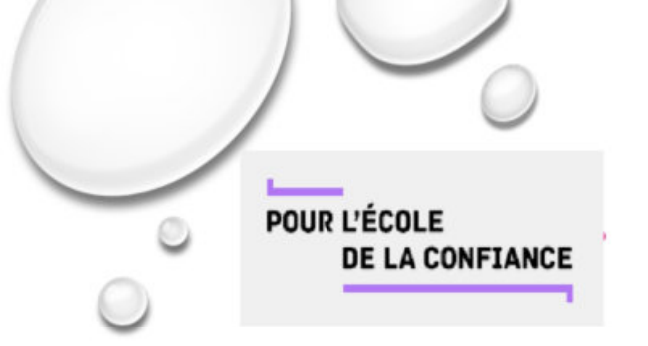

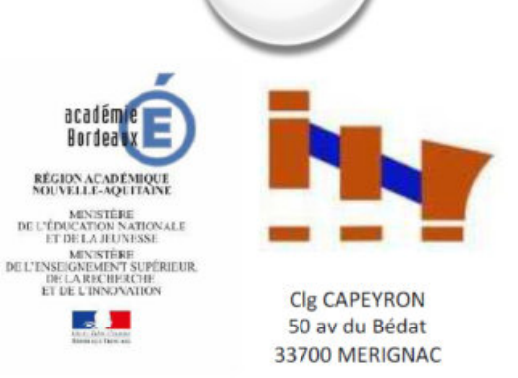

# TÉLÉSERVICE ORIENTATION EN 3ÈME

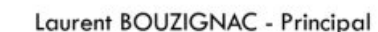

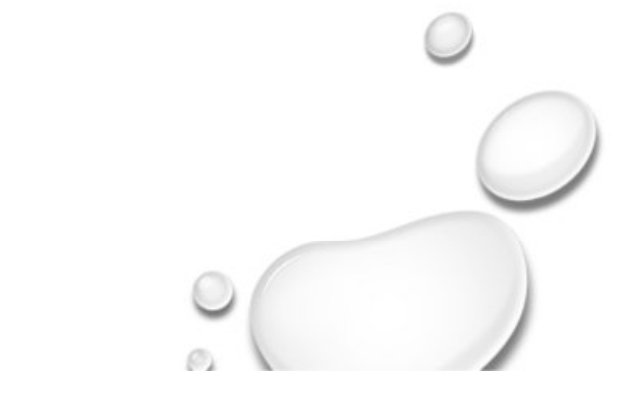

 $\bigcirc$ 

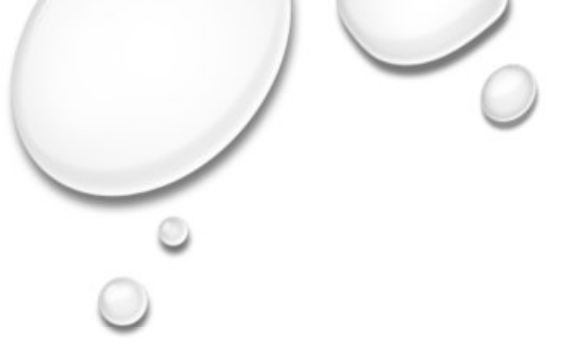

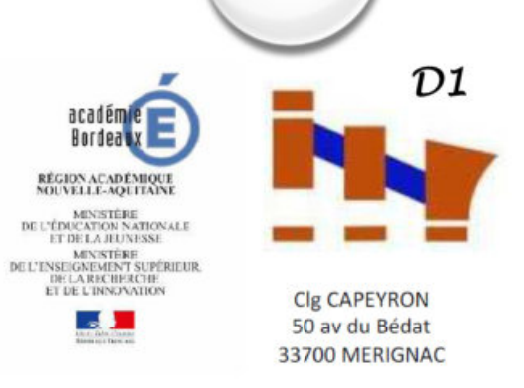

## CONNEXION AU TÉLÉSERVICE

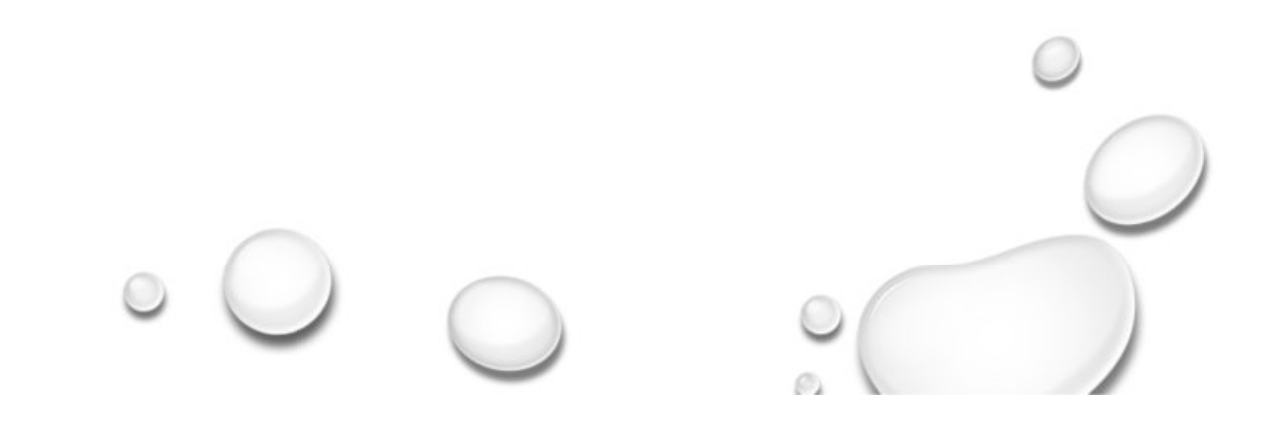

### COMMENT DEMANDER EN LIGNE SA VOIE D'ORIENTATION après la 3<sup>e</sup>?

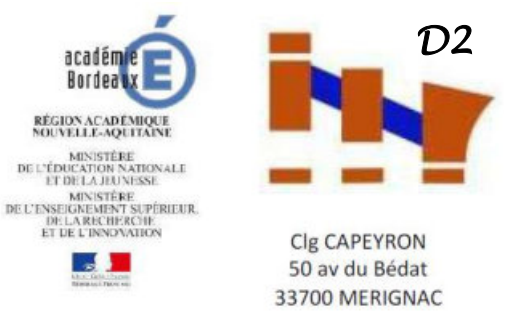

Vous êtes le responsable légal d'un élève de 3<sup>ème</sup>...

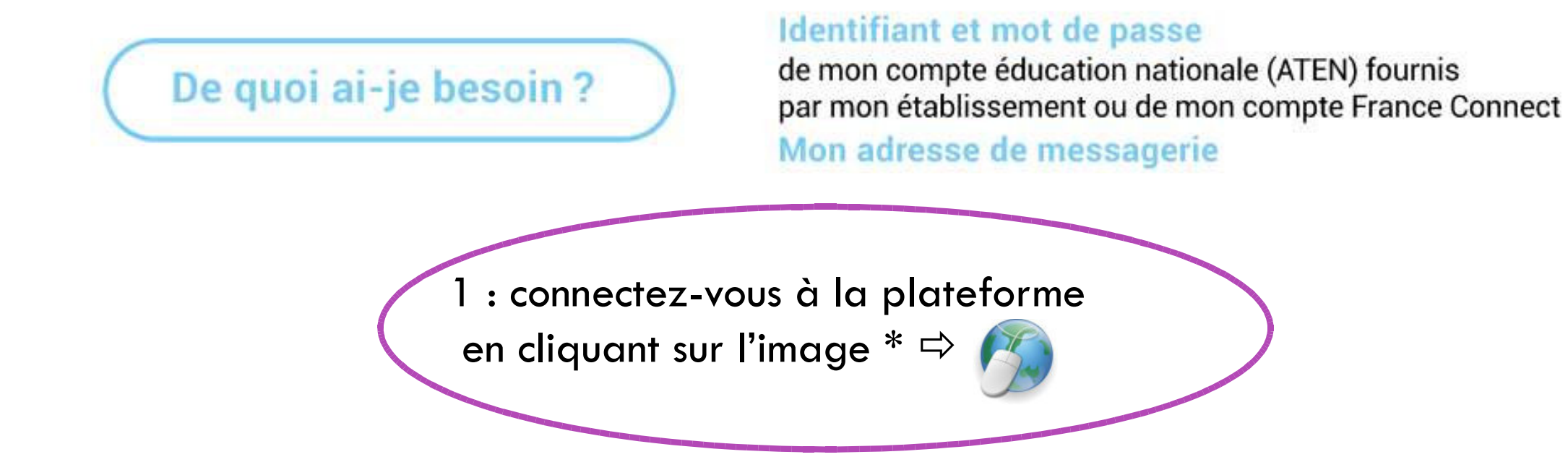

(\*) OU COPIER SUR VOTRE NAVIGATEUR https://bv.ac-bordeaux.fr/login/ct\_logon\_vk.jsp?CT\_ORIG\_URL=http%3A%2F%2Fbv.ac-bordeaux.fr%2Fts%2F

### **CALENDRIER**

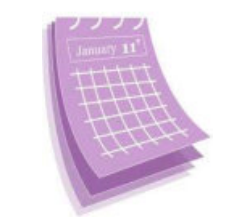

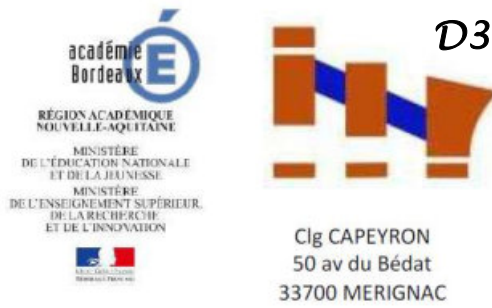

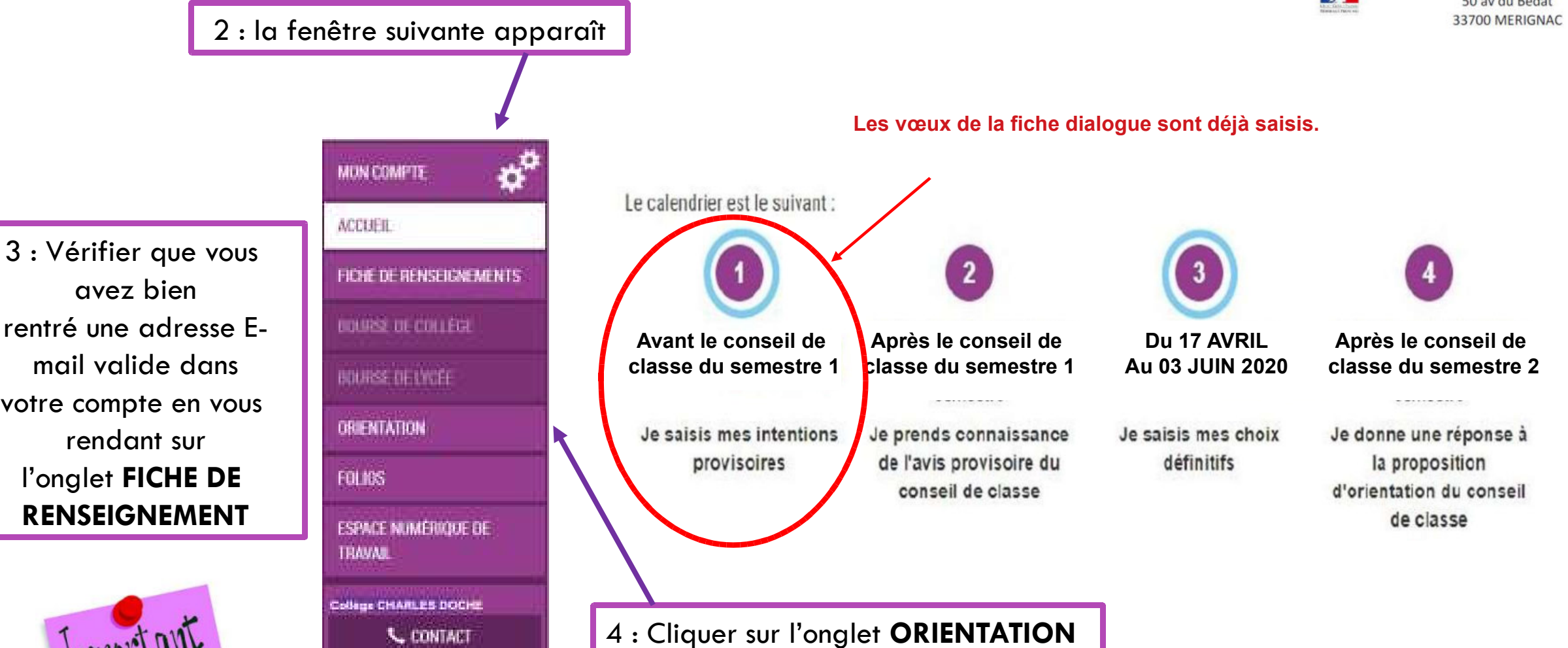

avez bien rentré une adresse Email valide dans votre compte en vous rendant sur l'onglet FICHE DE RENSEIGNEMENT

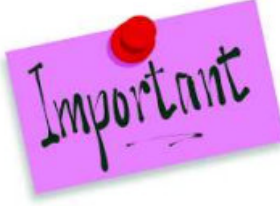

SE DÉCONNECTER

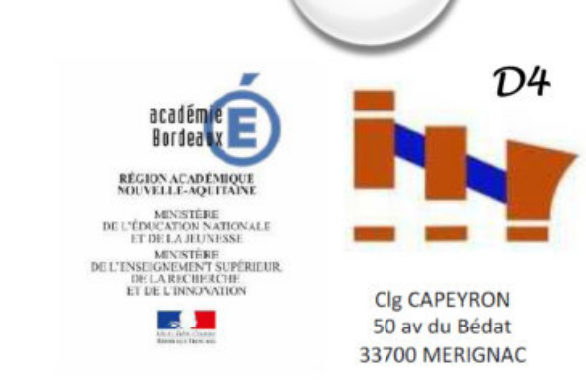

## SAISIE DES CHOIX DEFINITIFS D'ORIENTATION

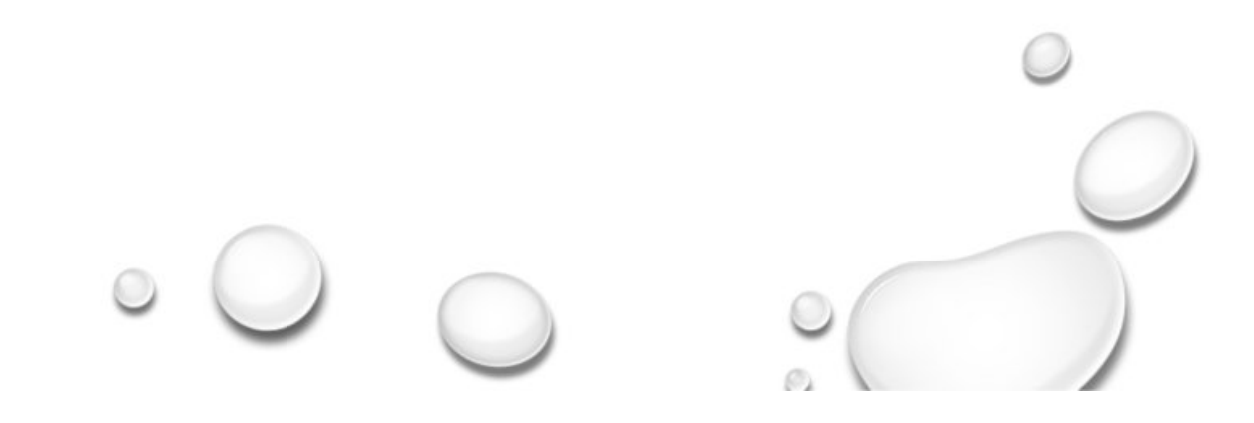

#### **IMPORTANT**

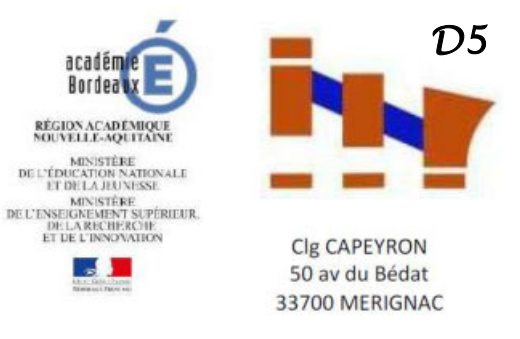

La saisie des choix définitifs est possible uniquement **après avoir accusé réception** de l'avis du conseil de classe du 1er semestre pour la phase provisoire.

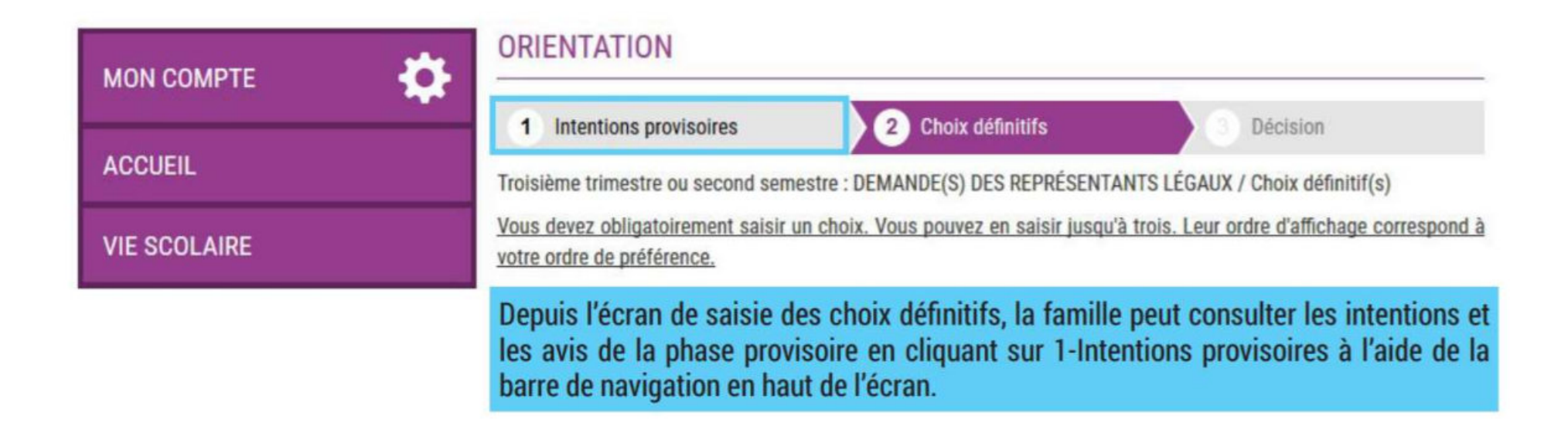

#### 5 : la fenêtre suivante apparaît

Un seul des responsables légaux de l'élève peut effectuer la saisie des intentions provisoires :

- Il doit saisir au moins 1 intention ;
- Il peut saisir jusqu'à 3 intentions : 2<sup>de</sup> générale et technologique-2<sup>de</sup> STHR, 2<sup>de</sup> professionnelle, 1<sup>re</sup> année de CAP;
- Le rang détermine l'ordre de préférence ;

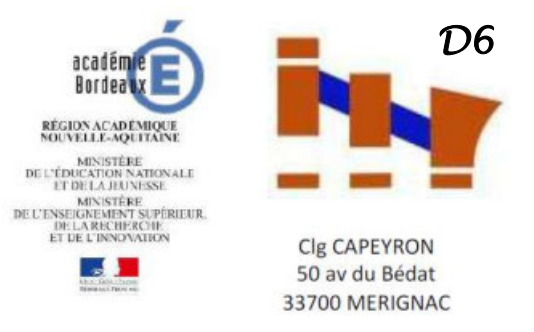

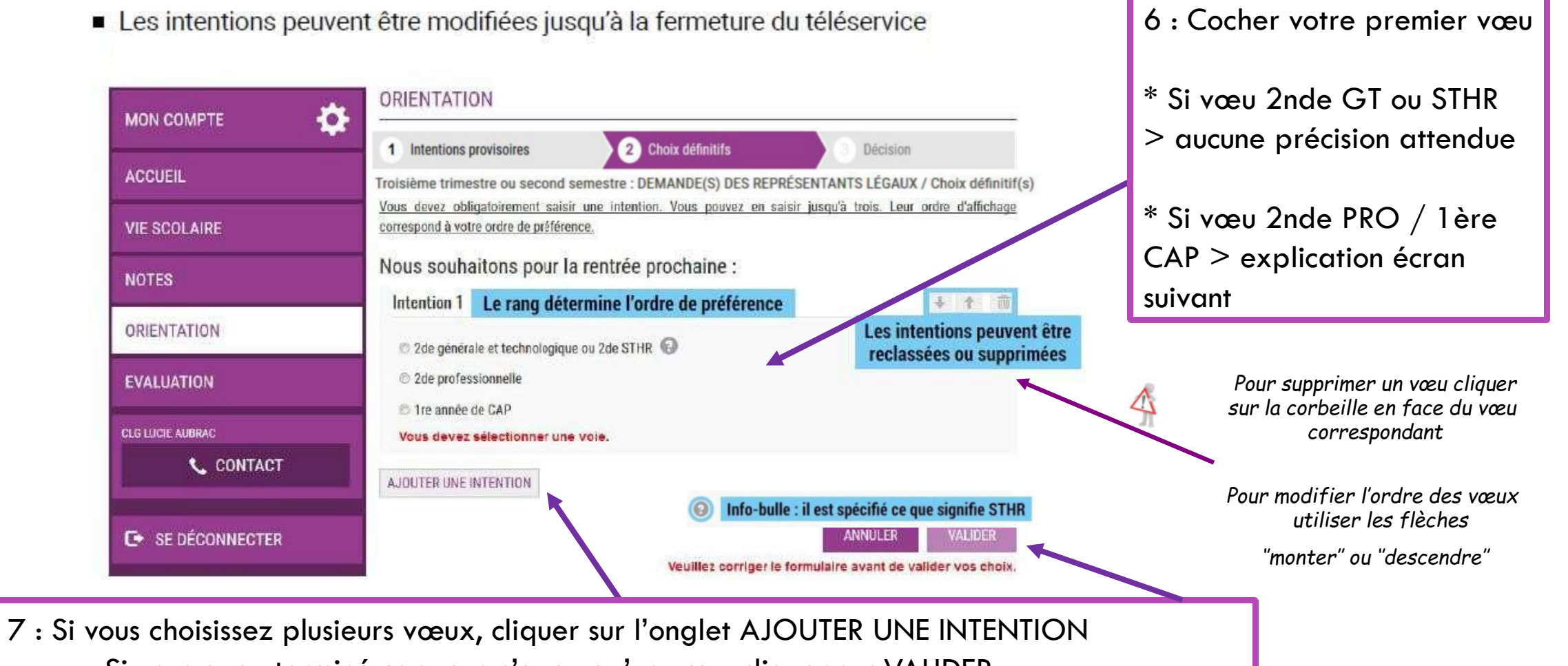

Si vous avez terminé car vous n'avez qu'un vœu, cliquer sur VALIDER

### SI VOUS RÉALISEZ PLUSIEURS VŒUX

Vous avez une INTENTION 2 qui s'affiche, vous pouvez choisir votre demande. \* si c'est une 2nde GT ou 2nde STHR > aucune indication à spécifier \* si c'est une voie PRO > veuillez suivre les indications ci-dessous

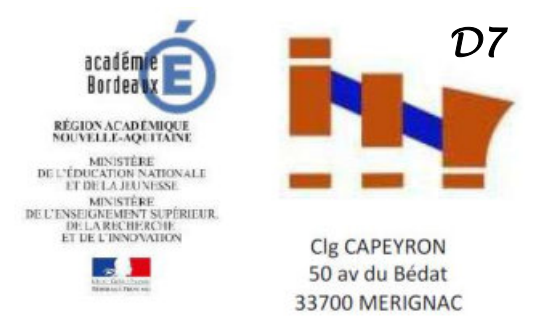

|                                  | ORIENTATION                                                                                                    |                                            |
|----------------------------------|----------------------------------------------------------------------------------------------------|--------------------------------------------|
|                                  | 1 Intentions provisoires 2 Choix définitifs 3 Décision                                                                                                | 4                                          |
| ACCUEIL                          | Troisième trimestre ou second semestre : DEMANDE(S) DES REPRÉSENTANTS LÉGAUX / Choix définitif(s)                                                     | Pour la voie professionnelle, on           |
| VIE SCOLAIRE                     | vous devez obligatoirement saisir une intention, vous pouvez en saisir jusqu'à trois. Leur ordre d'amchage correspond à<br>votre ordre de préférence. | vous demande de détailler :                |
| NOTES                            | Nous souhaitons pour la rentrée prochaine :                                                                                                    | 1. votre choix entre 2nde PRO et 1ère      |
| ORIENTATION                      | © 2de générale et technologique ou 2de STHR 🕢                                                                                                    | CAP                                        |
| EVALUATION                       | © 2de professionnelle                                                                                                    | 2. Compléter la case « métier ou           |
| CLG LUCIE AUBRAC                 | Vous pouvez préciser le métier ou la formation qui intéresse votre enfant :                                                                           | formation » (facultatif)                   |
| 📞 CONTACT                        | Mêter ou formation                                                                                                    |                                            |
|                                  | Dous statut scolaire 🕜                                                                                                    | 3. Cocher le(s) statut(s) voulu(s) : les 2 |
| C → SE DÉCONNECTER               | AJOUTER UNE INTENTION                                                                                                    | cases peuvent etre cochees                 |
|                                  | ANNULER VALIDER                                                                                                    |                                            |
| 8 : Si vous voule<br>Si vous ave | z saisir un 3ème vœu, cliquer sur l'onglet AJOUTER UNE INTENT<br>z terminé, cliquer sur VALIDER                                                       | ION > même démarche                        |

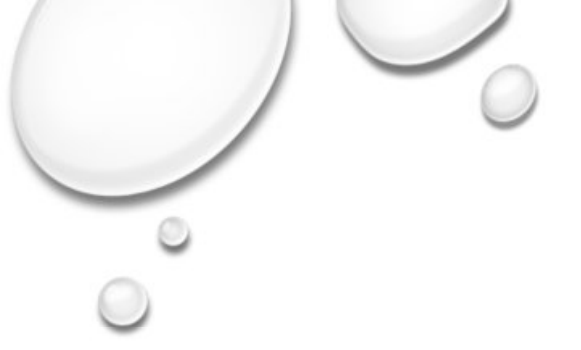

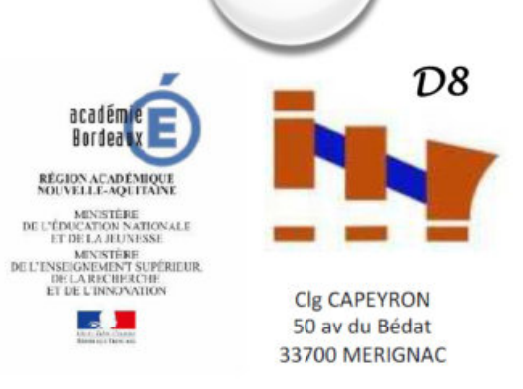

## VALIDATION DES CHOIX DEFINITIFS

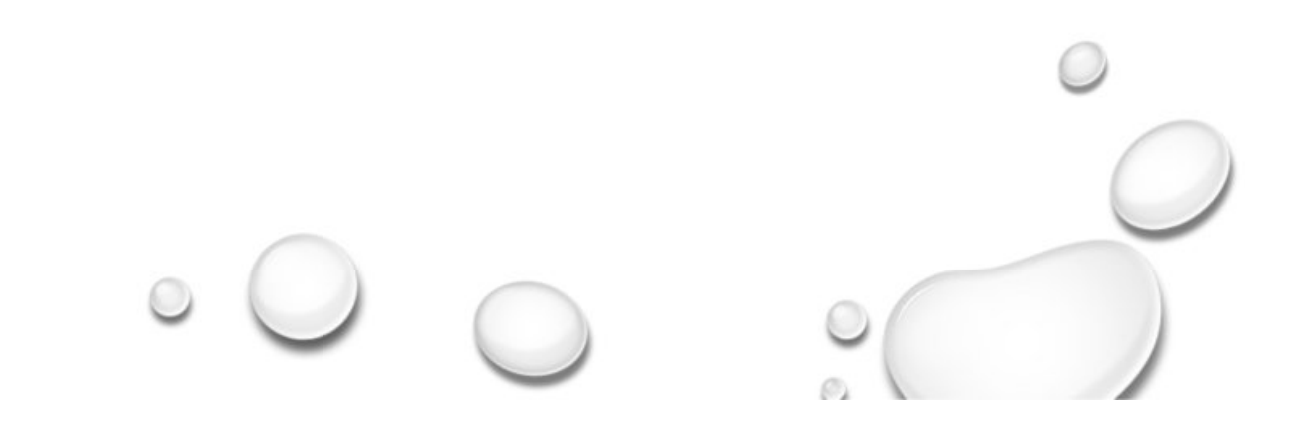

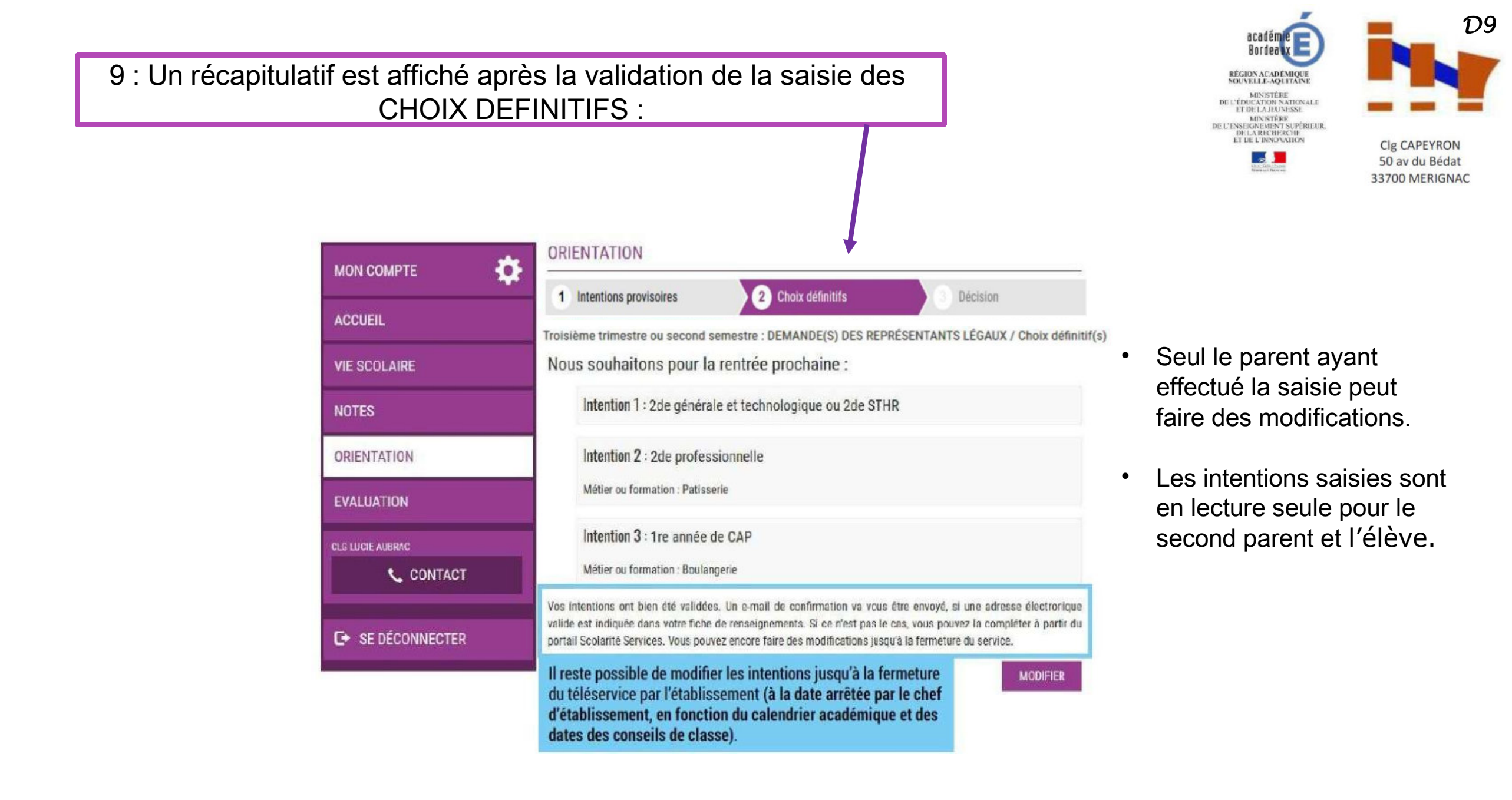

| Objet: [ORJENTATION] Saisie d | es choix definitifs d'orientation |
|-------------------------------|-----------------------------------|
|-------------------------------|-----------------------------------|

#### Bonjour,

Suite à la démarche que vous avez effectuée en ligne le 12/12/2019 à 10:58:42, nous vous confirmons par cet email que votre (vos) choix définitif(s) a (ont) bien été enregistré(s) pour l'élève Jules DUPOND.

En voici le récapitulatif

- Choix 1 : 2de générale et technologique ou 2de STHR
- Choix 2 : 2de professionnelle

Métier ou formation : Mécanique

Sous statut d'apprenti

Choix 3 : 1re année de CAP

Métier ou formation : Carosserie

Sous statut scolaire

Vous pouvez encore faire des modifications jusqu'à la fermeture du service Orientation (date qui vous a été transmise par votre établissement).

Bien cordialement,

Objet : [ORIENTATION] Saisie des choix définitifs d'orientation

#### Bonjour,

Suite à la démarche effectuée en ligne le 12/12/2019 à 10:58:42 par Mme Martine DUPOND, nous vous informons par cet email que le(s) choix définitif(s) a (ont) bien été enregistré(s) pour l'élève Jules DUPOND.

En voici le récapitulatif :

- Choix 1 : 2de générale et technologique ou 2de STHR
- Choix 2 : 2de professionnelle

Métier ou formation : Mécanique

Sous statut d'apprenti

Choix 3 : 1re année de CAP

Métier ou formation : Carosserie

Sous statut scolaire

Il est possible d'apporter des modifications jusqu'à la fermeture du service Orientation (date qui vous a été transmise par votre établissement), en vous rapprochant du responsable qui a saisi la demande.

Vous devez signifier votre accord avec ce(s) choix définitif(s) ou votre désaccord par écrit au chef d'établissement.

Bien cordialement,

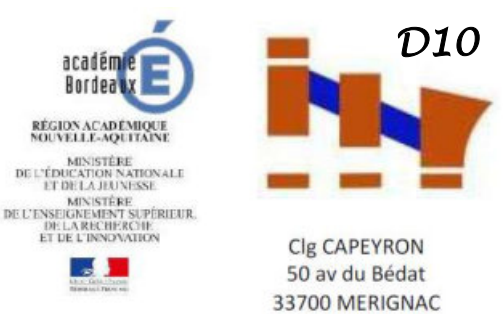

### Un E-mail de confirmation est envoyé au responsable qui a effectué la saisie

Un E-mail de confirmation est envoyé au 2è responsable légal en lecture seule